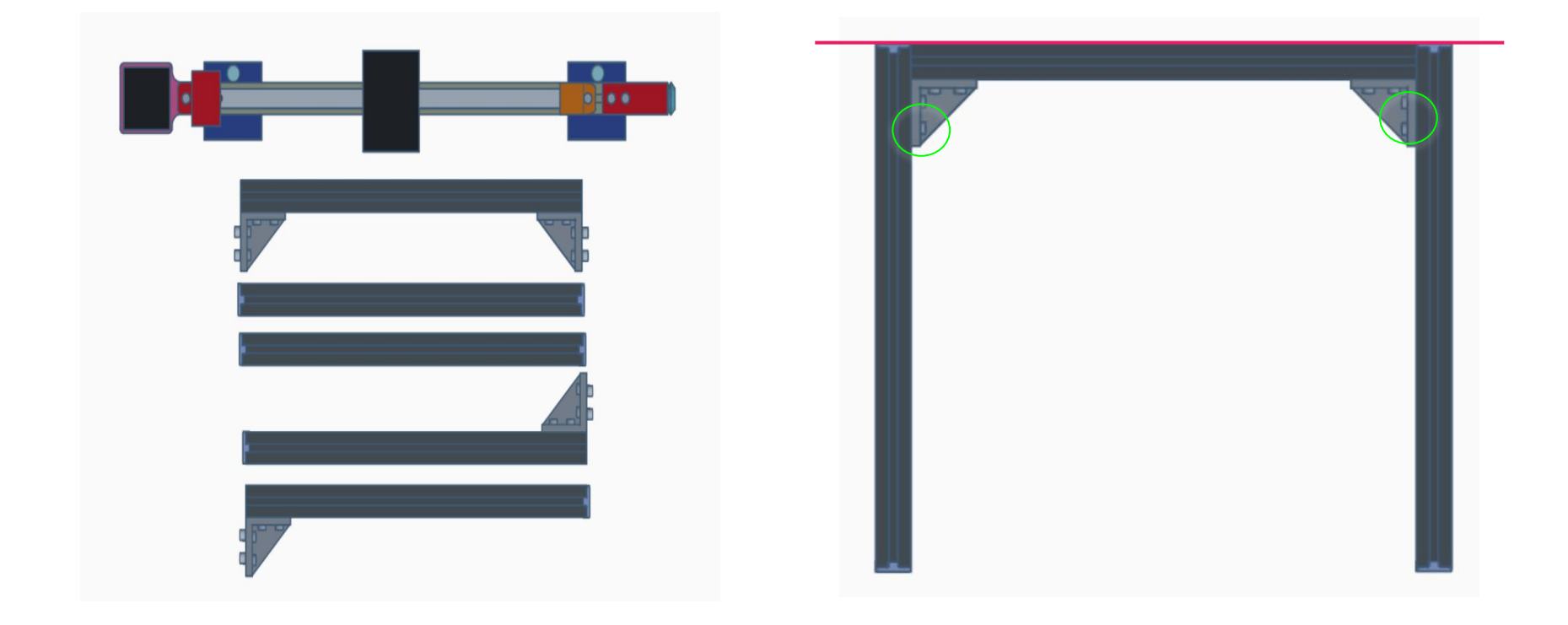

### Parts List

- Gantry
- Rear Support
- Side Supports
- Uprights

### Step 1

• Using the 4 supplied screws and 4 T Nuts, attach Rear Support to Side Supports

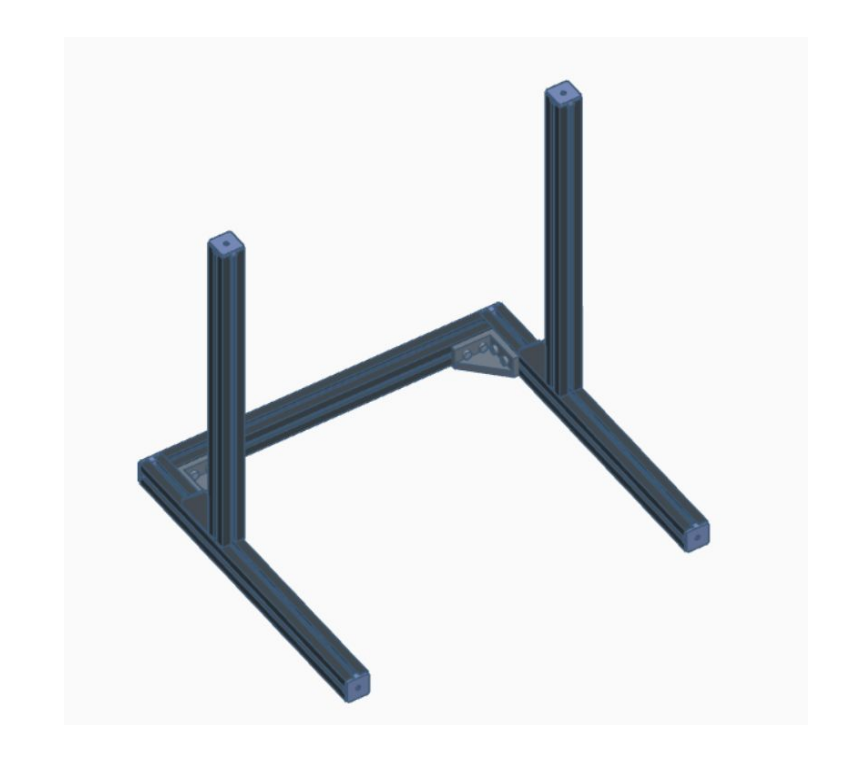

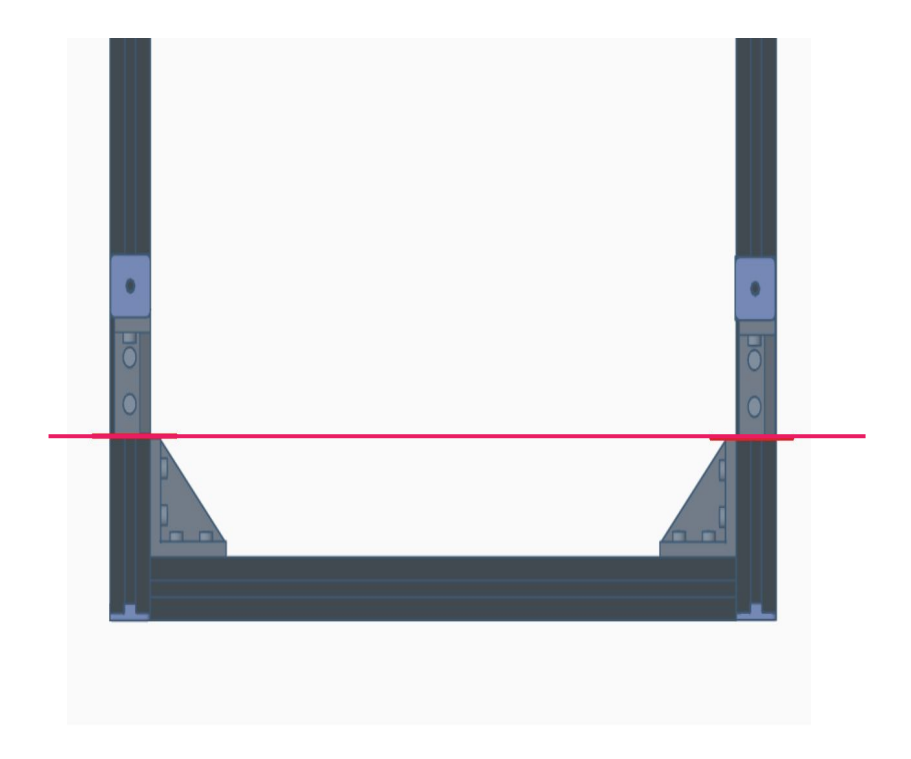

• Using the 4 supplied screws and 4 T nuts, attach Uprights to Side Supports

### Note

• Edges of brackets on Side Supports are aligned with bracket edges of Uprights

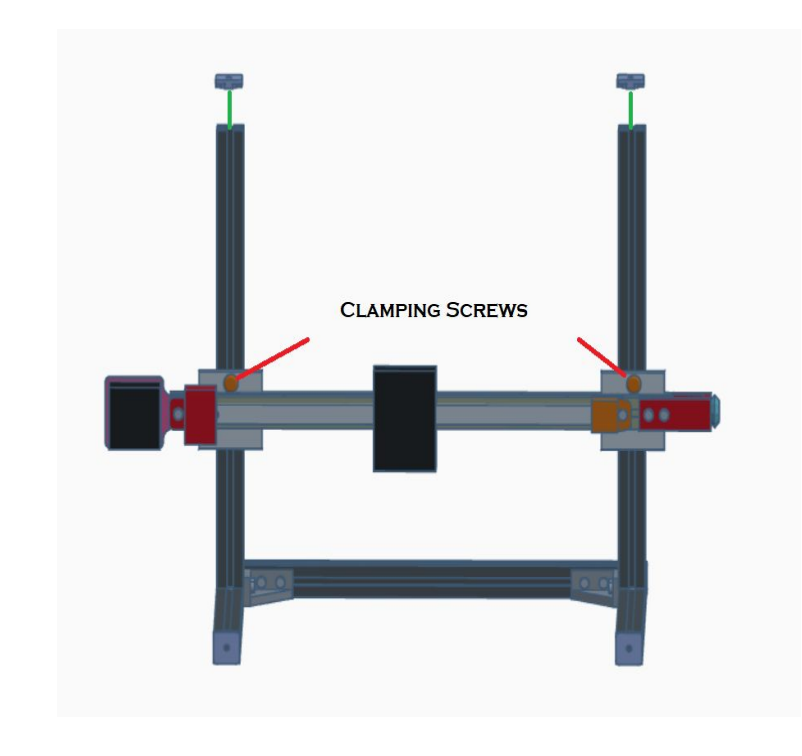

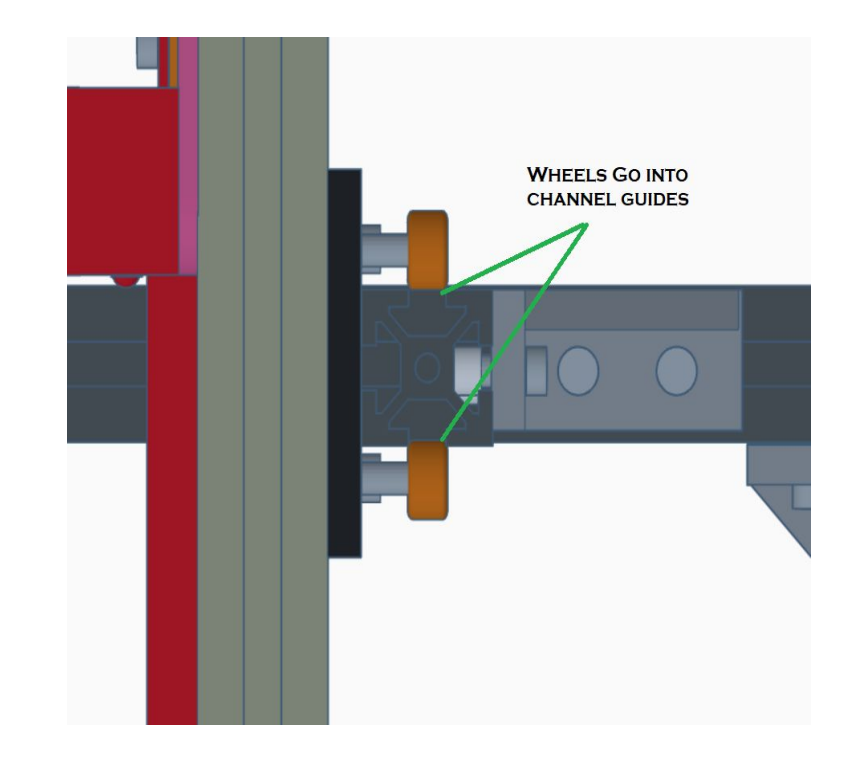

- Loosen the 2 clamping screws
- Fitting the 2 clamping screw T Nuts into the channels on the uprights Slide Gantry onto uprights

- Wheels of gantry will go into the channels guides of the uprights
- Tighten clamping screws when gantry is at designed height.

## Lightburn Setup

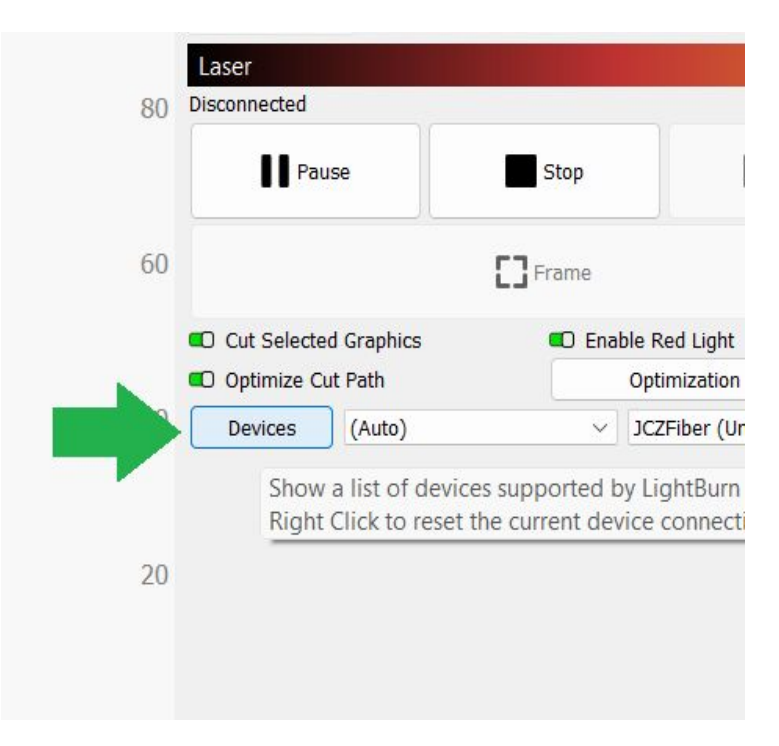

### **Required Files**

- Hybrid2 lbdev file
- <u>https://geeks-at-large.com/support/h</u> <u>ybrid-2-proof-of-concept-edition-sup</u> <u>port/</u>

#### Step 4

• On the Laser tab in Lightburn, click the **Devices** button

|                      | hybrid2.lbdev   | 12/25/2022 11:20   |
|----------------------|-----------------|--------------------|
|                      |                 |                    |
|                      |                 |                    |
|                      |                 |                    |
|                      |                 |                    |
|                      |                 |                    |
|                      |                 |                    |
| n Bridge Import      |                 |                    |
| nove Export Import I |                 |                    |
|                      |                 |                    |
| OK Cancel            | (               |                    |
|                      | n Bridge Import | nove Export Import |

• On the *Devices* window, click the **Import** button

### Step 6

- Select the Hybrid2 lbdev file
- Click the **Open** button

• Select Hybrid2 from the list of devices on the **Laser** tab

# Finished

• Ready to set up your rotary